## How To: Disable App Hibernation Manually (iOS - iPhone)

To disable iOS/iPhone App Hibernation Manually, follow these instructions.

## Instructions

- 1. Open the 'Settings' application on your iOS device.
- 2. Scroll down and click the 'App Store' settings option.
- 3. Set the 'Offload Unused Apps' switch to off.

| 3:32                                                                                                    | sos 🗢 🚺                    | 3:33                                                                                                    | sos 🗢 🜠                                                          |
|----------------------------------------------------------------------------------------------------|----------------------------|----------------------------------------------------------------------------------------------------|------------------------------------------------------------------|
| Settings                                                                                                    |                            | Settings App Store                                                                                                    |                                                                  |
| Sos Emergency SOS                                                                                                 | >                          | Only allow apps under 200 MB to download automatically using cellular data.                                                                                                    |                                                                  |
| Exposure Notifications                                                                                            | >                          | Video Autoplav                                                                                                    | On >                                                             |
| Battery                                                                                                    | >                          | Automatically play app preview videos in the App Store.                                                                                                    |                                                                  |
| 🕘 Privacy & Security                                                                                              | >                          |                                                                                                    |                                                                  |
|                                                                                                    | _                          | In-App Ratings & Reviews                                                                                                    |                                                                  |
| 👃 App Store                                                                                                    | >                          | Help developers and other users know what<br>you think by letting apps ask for product<br>feedback.                                                                                                    |                                                                  |
| 📃 Wallet & Apple Pay                                                                                              | >                          |                                                                                                    |                                                                  |
|                                                                                                    |                            |                                                                                                    |                                                                  |
|                                                                                                    |                            | Offload Unused Apps                                                                                                    |                                                                  |
| Passwords                                                                                                    | >                          | Offload Unused Apps<br>Automatically remove unused a                                                                                                    | apps, but                                                        |
| <ul><li>Passwords</li><li>Mail</li></ul>                                                                          | >                          | Offload Unused Apps<br>Automatically remove unused a<br>keep all documents and data. R<br>the app will place back your dat<br>is still available in the App Store                                                                     | apps, but<br>Reinstalling<br>ta, if the app                      |
| <ul> <li>Passwords</li> <li>Mail</li> <li>Contacts</li> </ul>                                                     | > > >                      | Offload Unused Apps<br>Automatically remove unused a<br>keep all documents and data. R<br>the app will place back your dat<br>is still available in the App Store<br>PRIVACY                                                          | apps, but<br>Reinstalling<br>ta, if the app<br>e.                |
| <ul> <li>Passwords</li> <li>Mail</li> <li>Contacts</li> <li>Calendar</li> </ul>                                   | ><br>><br>><br>>           | Offload Unused Apps<br>Automatically remove unused a<br>keep all documents and data. R<br>the app will place back your dat<br>is still available in the App Store<br>PRIVACY<br>App Store & Arcade Privac                             | apps, but<br>Reinstalling<br>ta, if the app<br>e.                |
| <ul> <li>Passwords</li> <li>Mail</li> <li>Contacts</li> <li>Calendar</li> <li>Notes</li> </ul>                    | ><br>><br>><br>><br>>      | Offload Unused Apps<br>Automatically remove unused a<br>keep all documents and data. R<br>the app will place back your dat<br>is still available in the App Store<br>PRIVACY<br>App Store & Arcade Privac<br>Personalized Recommenda  | apps, but<br>Reinstalling<br>ta, if the app<br>e.                |
| <ul> <li>Passwords</li> <li>Mail</li> <li>Contacts</li> <li>Calendar</li> <li>Notes</li> <li>Reminders</li> </ul> | ><br>><br>><br>><br>><br>> | Offload Unused Apps<br>Automatically remove unused a<br>keep all documents and data. R<br>the app will place back your dat<br>is still available in the App Store<br>PRIVACY<br>App Store & Arcade Privace<br>Personalized Recommenda | apps, but<br>Reinstalling<br>ta, if the app<br>e.<br>Y<br>ations |